## ルートを確認する

## 別ルート探索する

現在のルートとは別のルートを探索します。

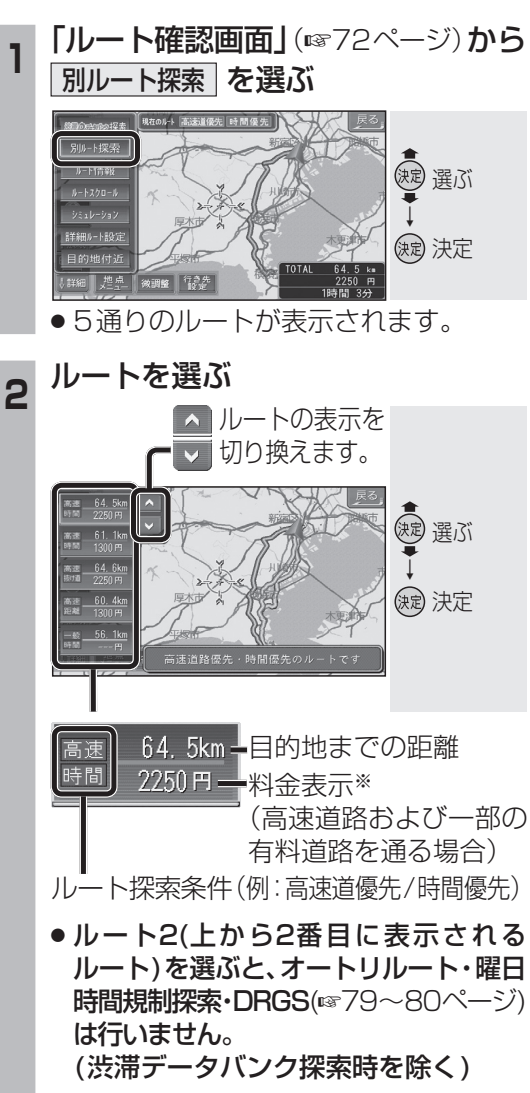

※料金表示は、普通車が対象です。料金 は目安なので実際と異なる場合があり ます。(料金は2005年4月現在)

## (お知らせ)

- 同じルートが表示される場合があります。
- ●経由地がある場合は、次の経由地まで 別ルート探索します。
- ●ドライブルート表示中は、別ルート探索 できません。

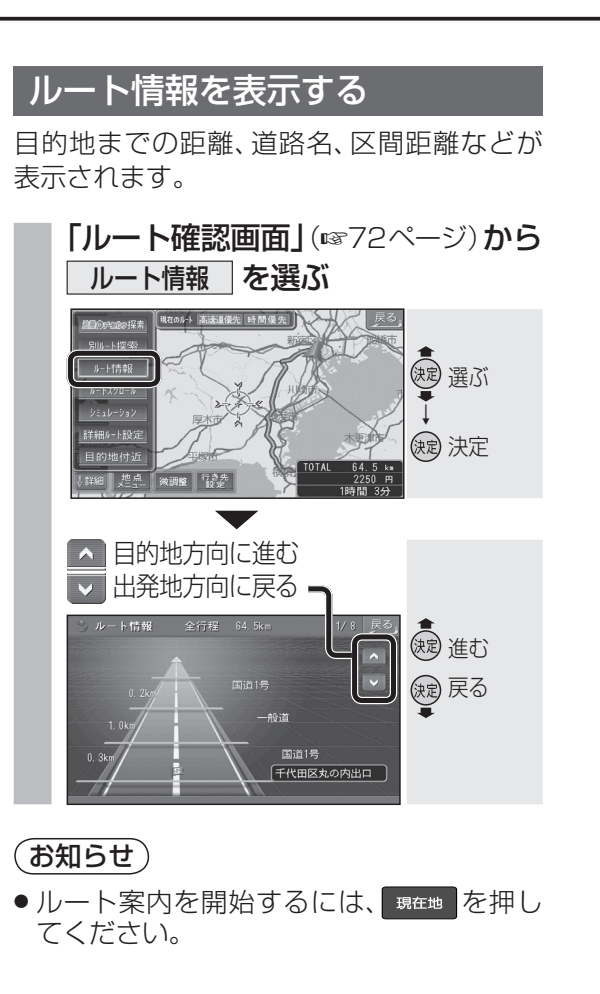

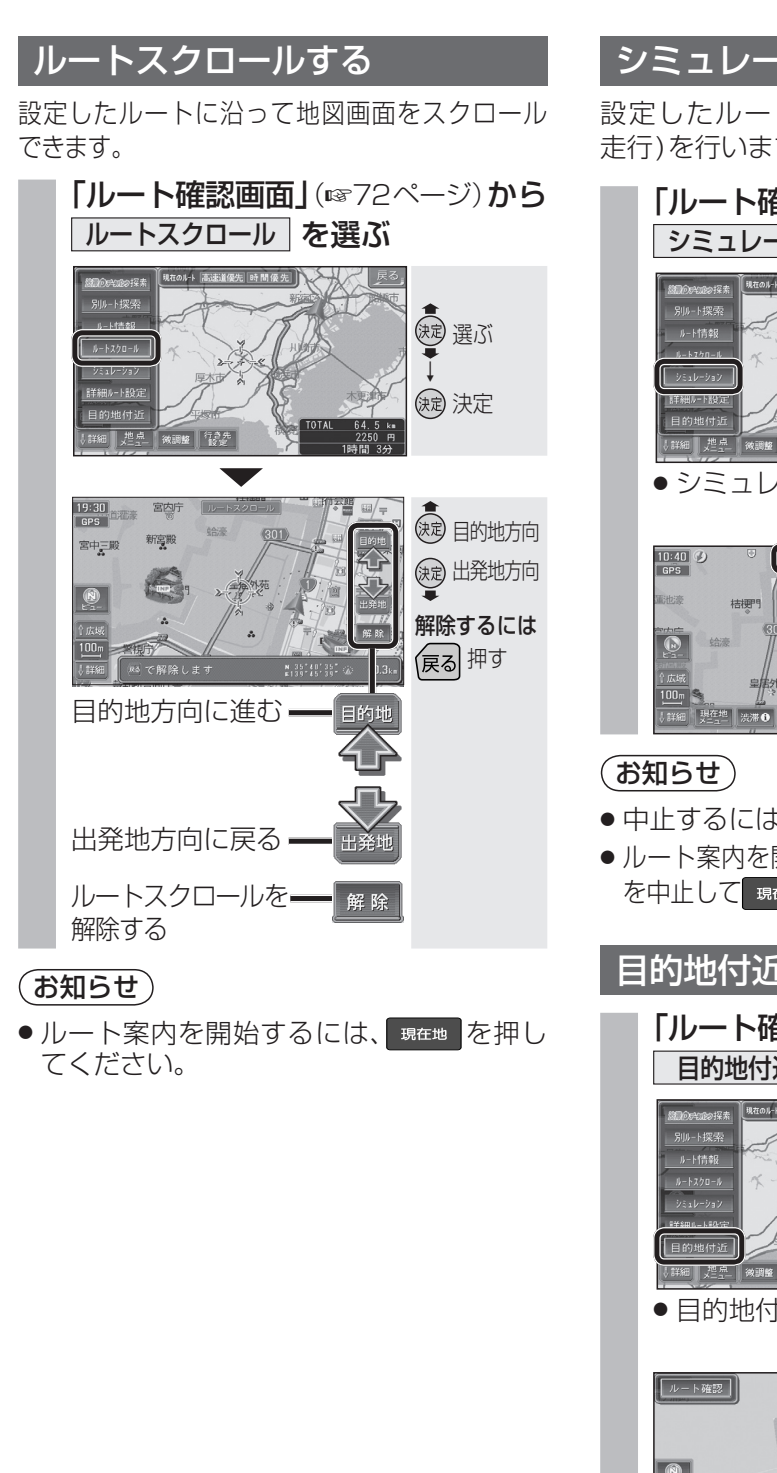

## シミュレーションする

設定したルートのシミュレーション(模擬 走行)を行います

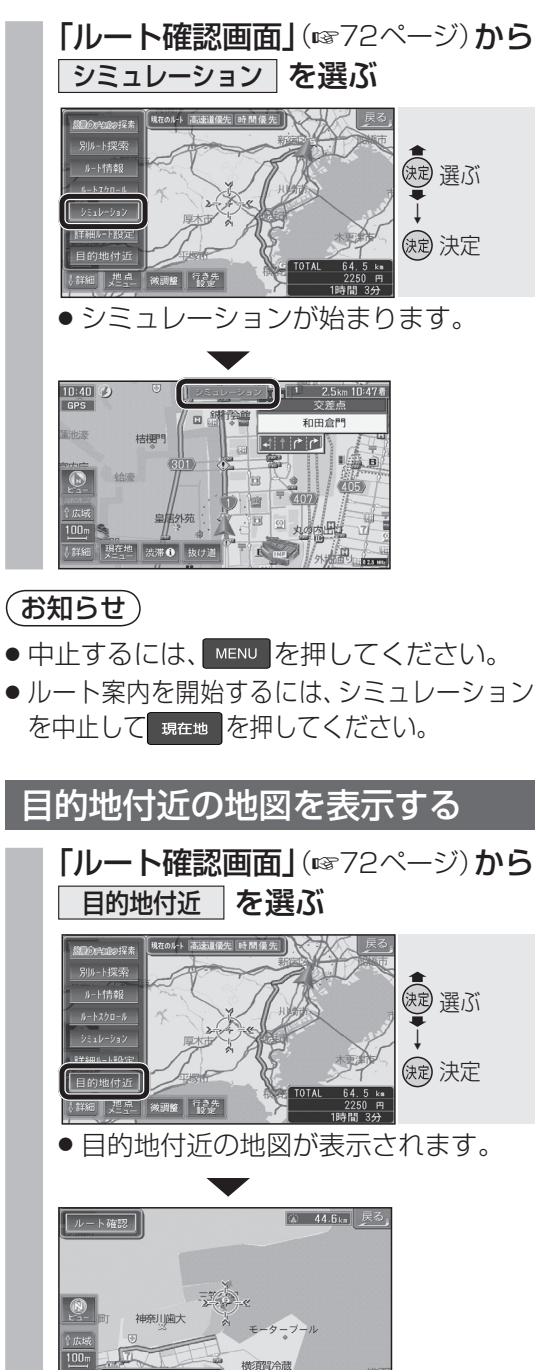

(お知らせ)

● ルート案内を開始するには、 現在地 を押し てください。